## **Schoology – Student Login Information**

Schoology will be our primary communication tool between teachers and students. Teachers will be posting announcements and calendar events in Schoology. Make sure to check your Schoology account each day. You will need your student number and district password to login.

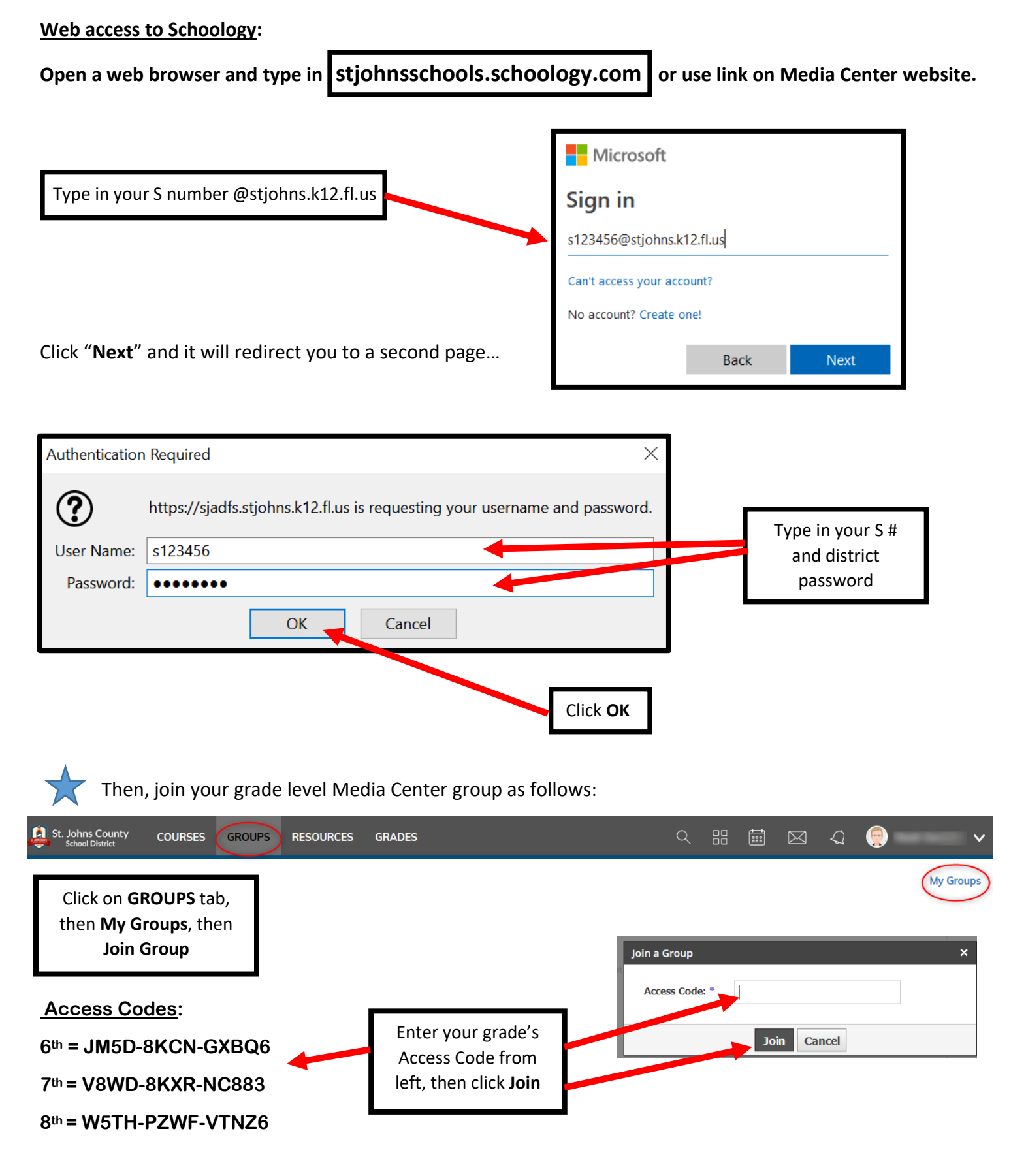

## App access to Schoology:

You can access Schoology using the app on your phone and other mobile devices.

Make sure to follow these directions carefully. You must login through the St. Johns County Schools portal to successfully access your account.

- Go to the App Store (Apple) or to the Google Play Store (Android). Download and install the app.
- Open the app and it will ask for your school or domain. Type in "St. Johns County Schools"
- 3. A listing will come up and you will want to select this one that has St. Augustine as the city.
- 4. You will follow the same directions as given above for a computer login.

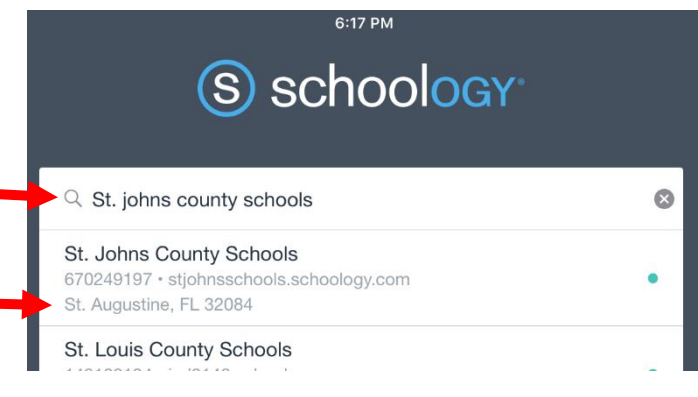

## **Key Schoology features:**

| St. Johns County COURSES GROUPS RESOURCES GRADES                                                                                                    | < ::: 🛱 🖂 < 🤤 🗸                                     |
|----------------------------------------------------------------------------------------------------|-----------------------------------------------------|
| AP Human Coography Section<br>See all of<br>your courses<br>here<br>Materials                                                                                                    | View your<br>calendars<br>here<br>Uncoming .        |
| Grades  Attendance  Attendance | All Materials * - No upcoming assignments or events |